# **DIGITAL SOLUTIONS**

## Anleitung NFC Tager

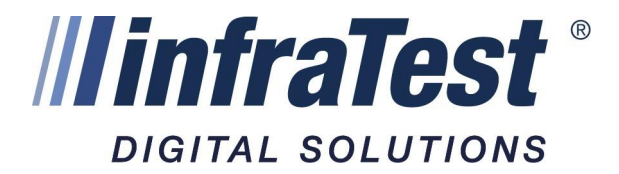

### Inhaltsübersicht

### Anleitung **iOS** <u>ab Seite 3</u>

Anleitung Android <u>ab Seite 13</u>

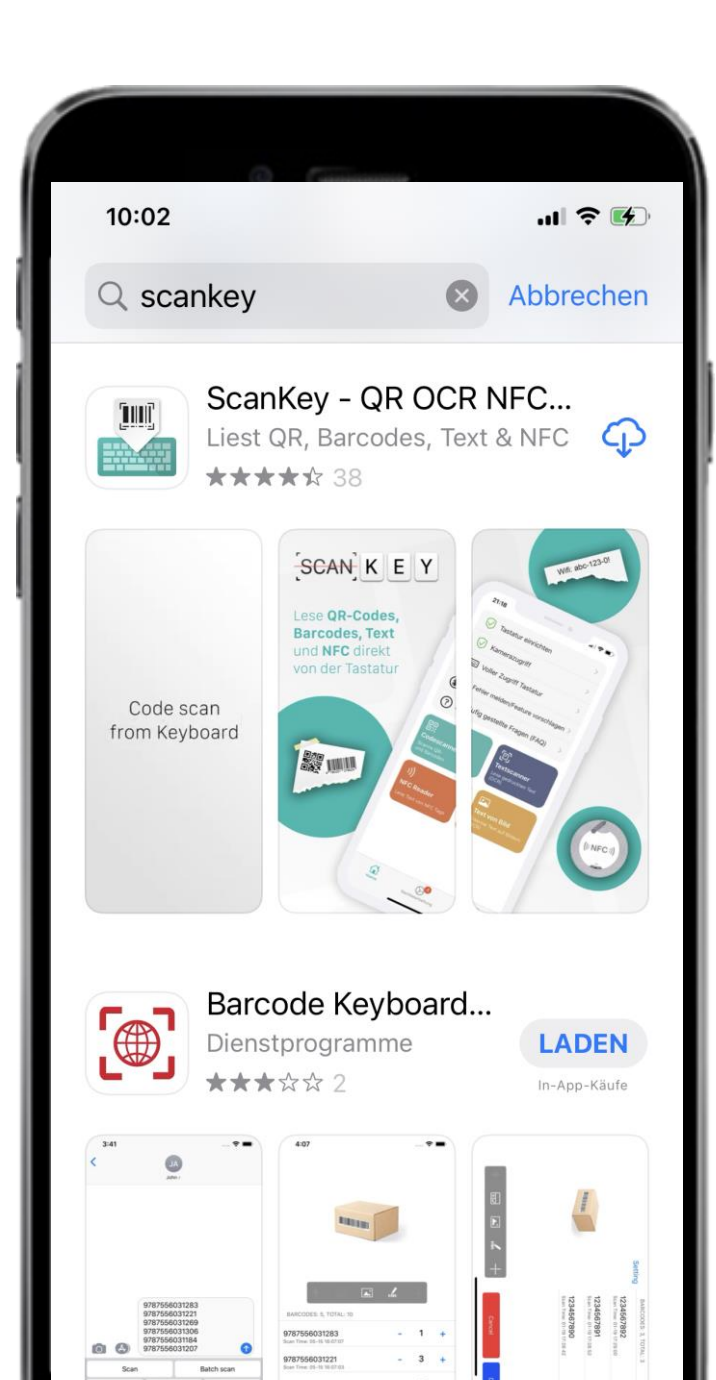

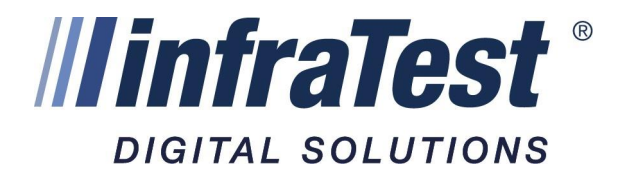

### Schritt 1 Runterladen und Installation NFC-Scanner

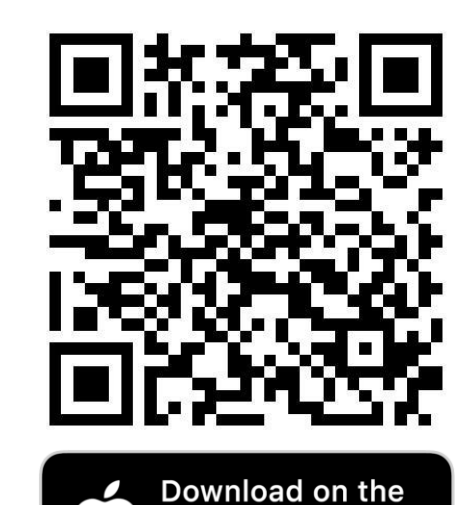

**App Store** 

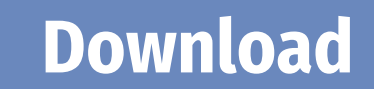

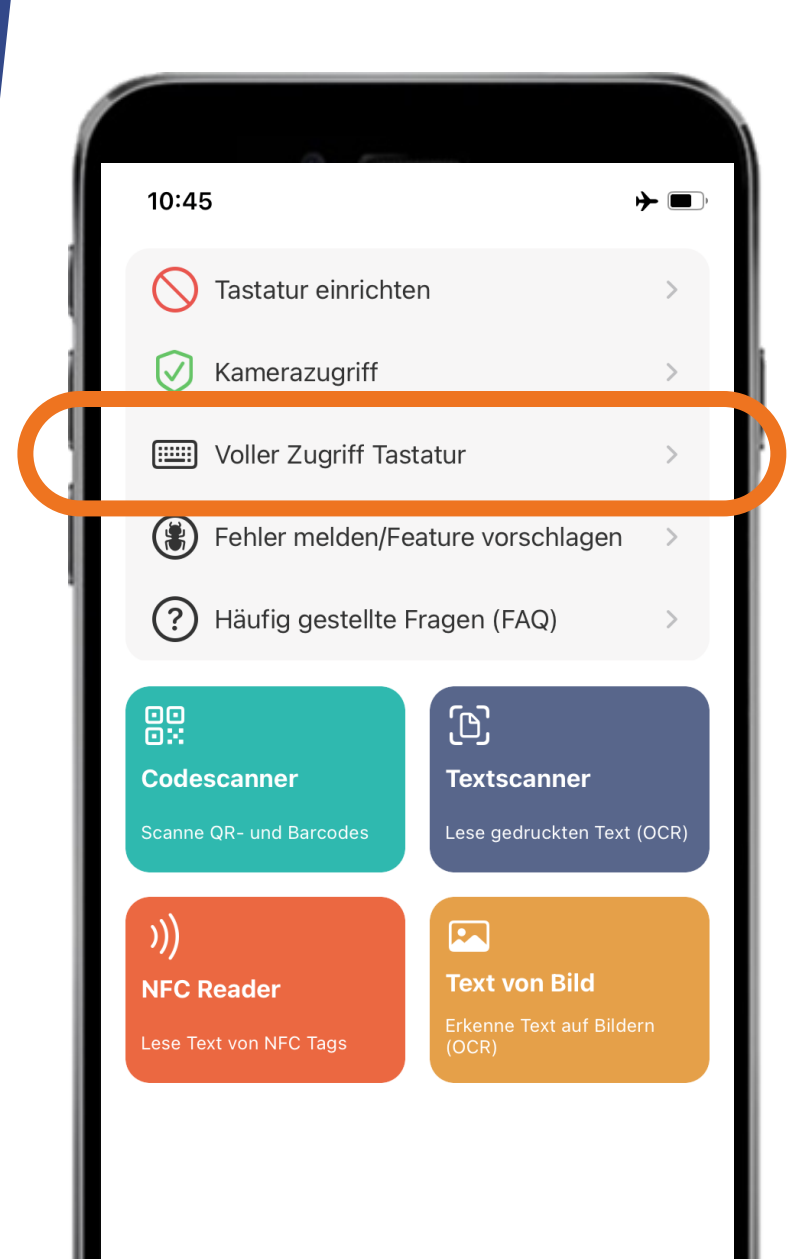

## Schritt 2

### Tastatur einrichten

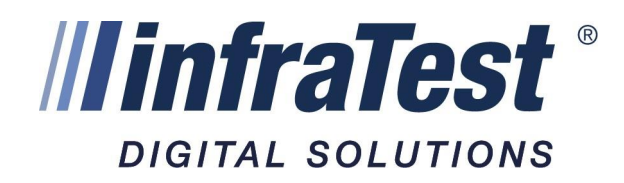

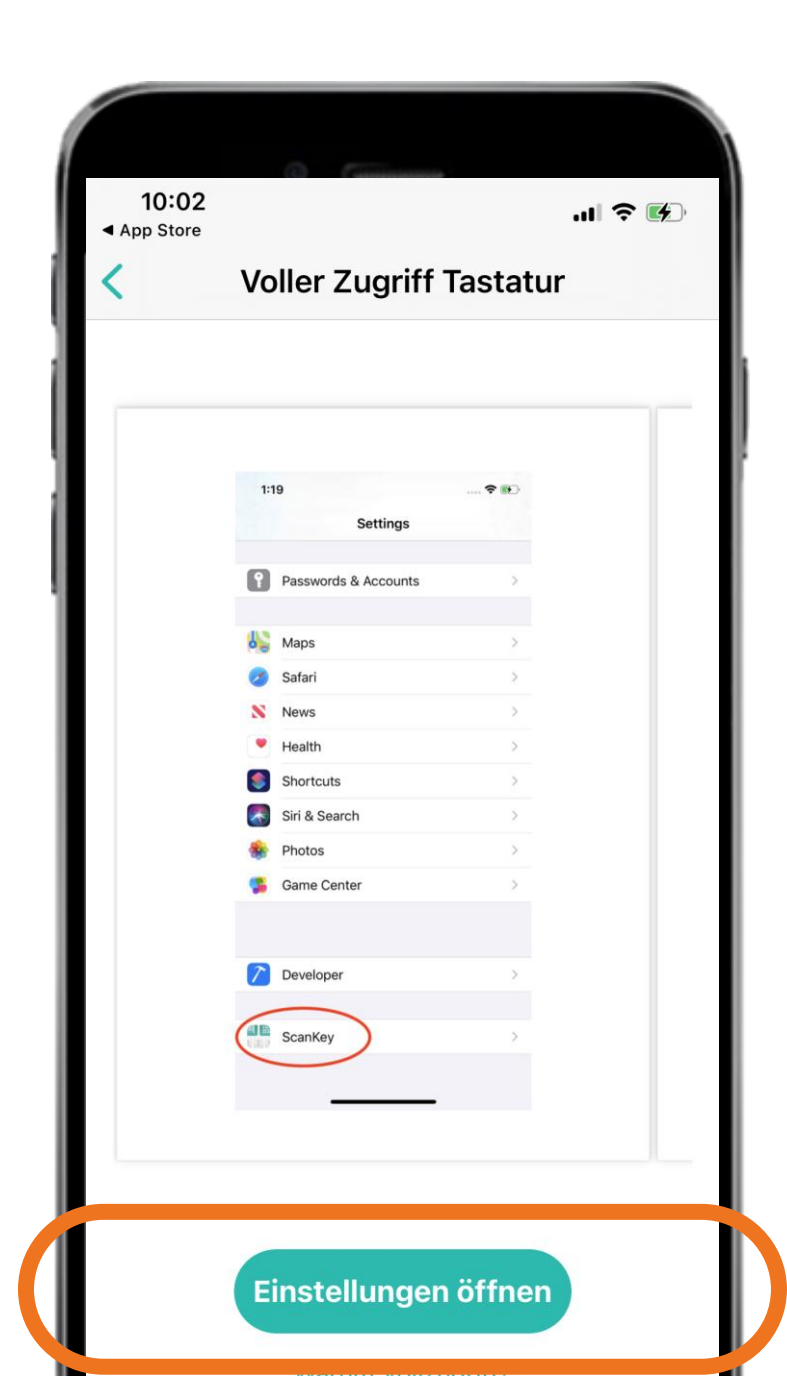

## DIGITAL SOLUTIONS

## Schritt 2

### Tastatur einrichten

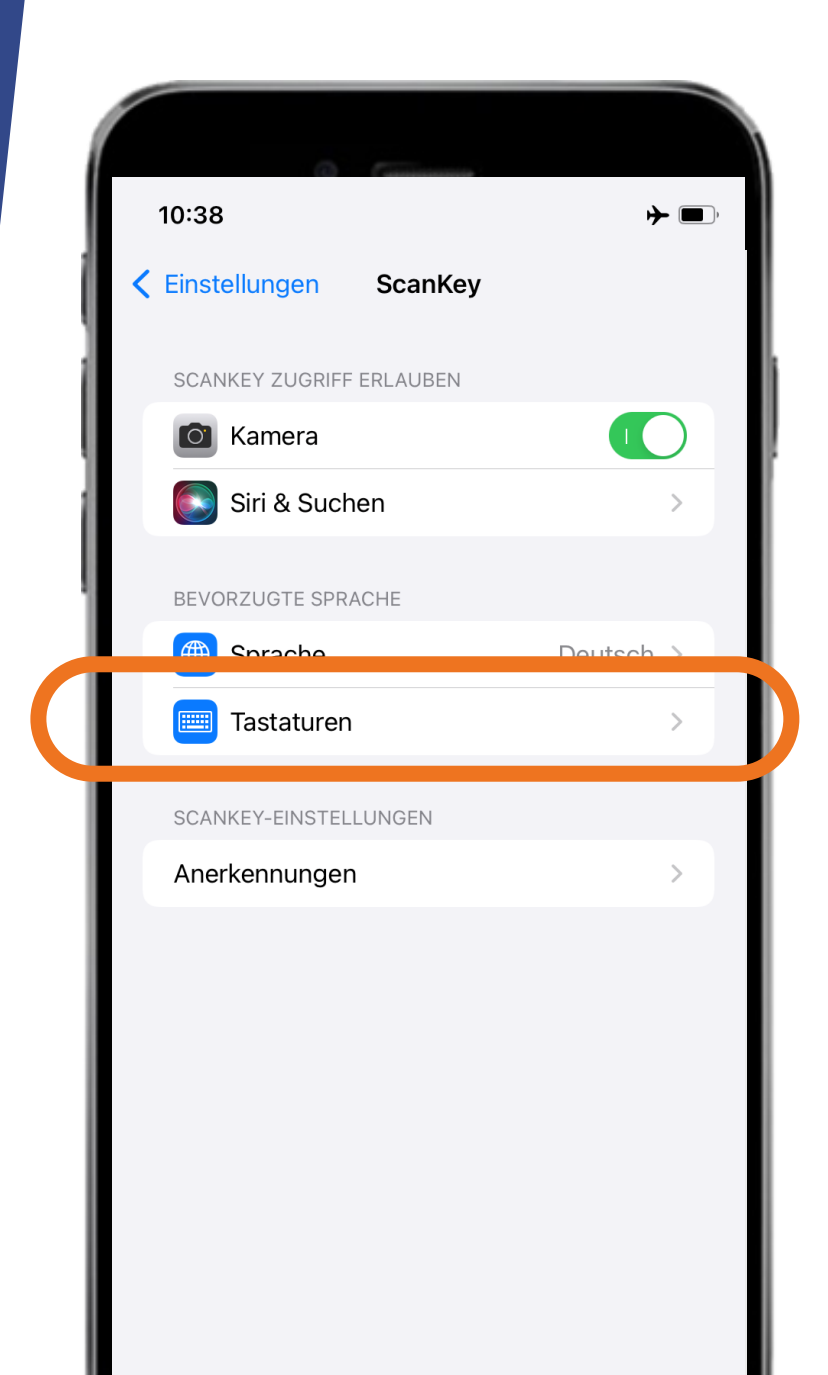

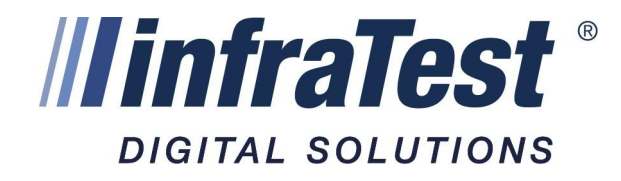

## Schritt 2

### Tastatur einrichten

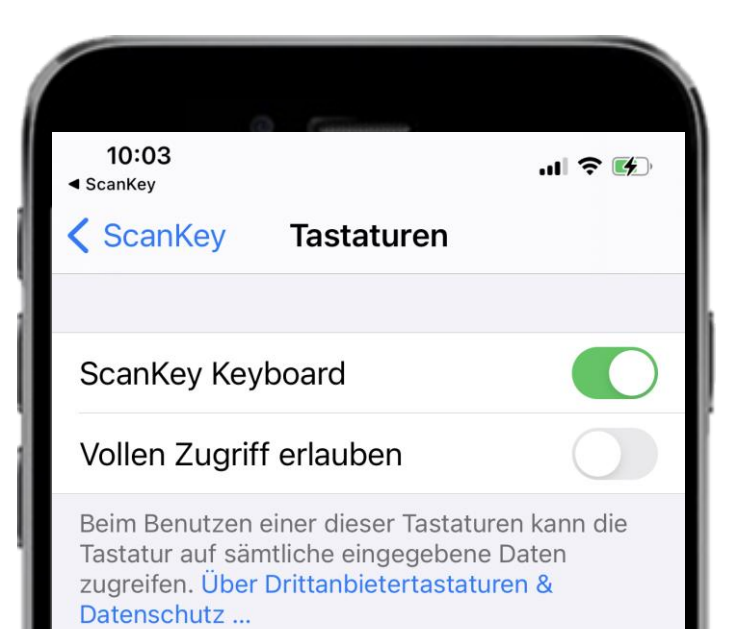

## DIGITAL SOLUTIONS

## Schritt 2

### Tastatur einrichten

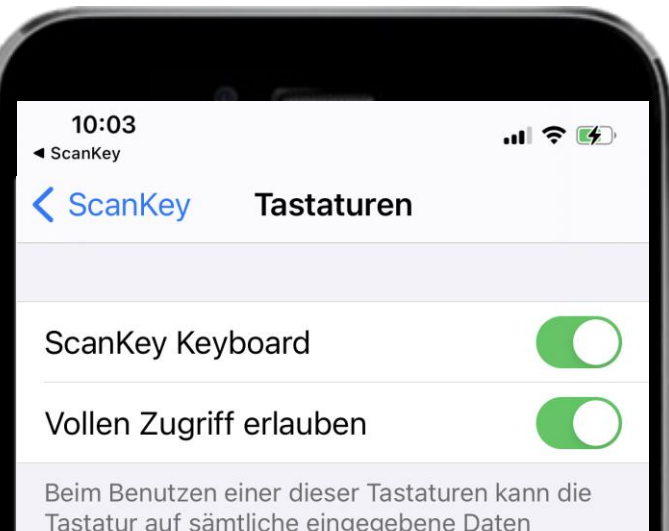

Tastatur auf sämtliche eingegebene Daten zugreifen. Über Drittanbietertastaturen & Datenschutz ...

## Schritt 2

### Tastatur einrichten

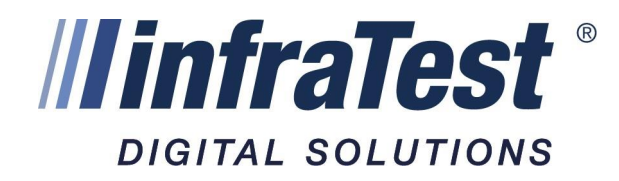

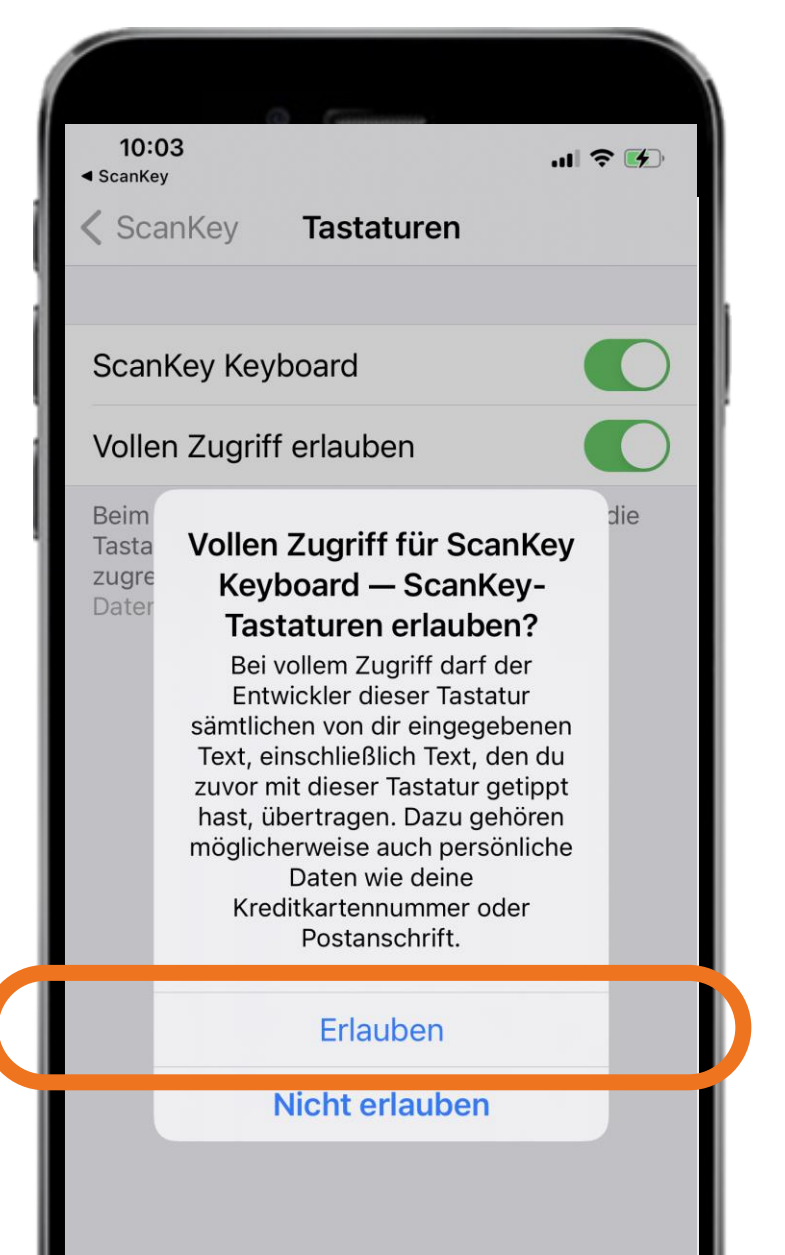

## DIGITAL SOLUTIONS

## Schritt 2

### Tastatur einrichten

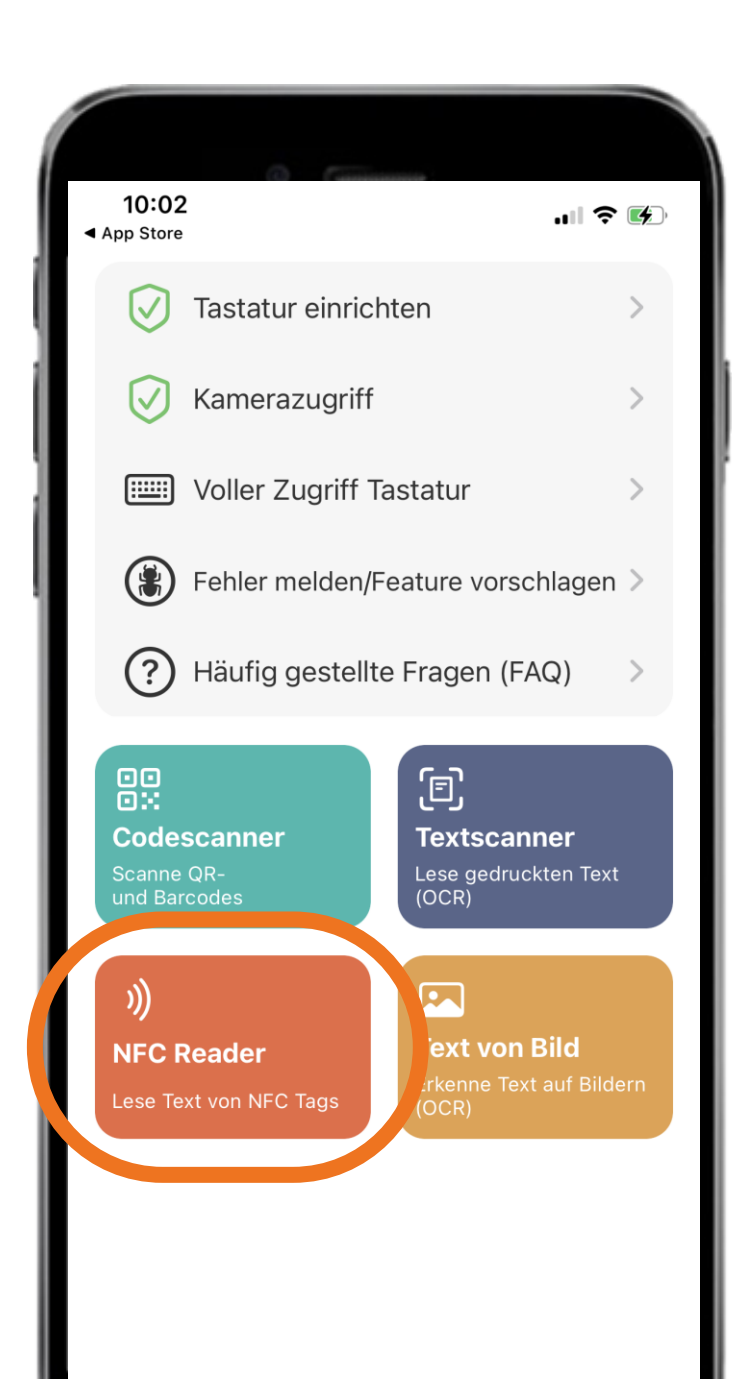

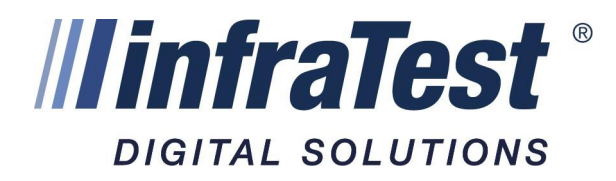

## Schritt 3 - Nutzung

### NFC Reader auswählen

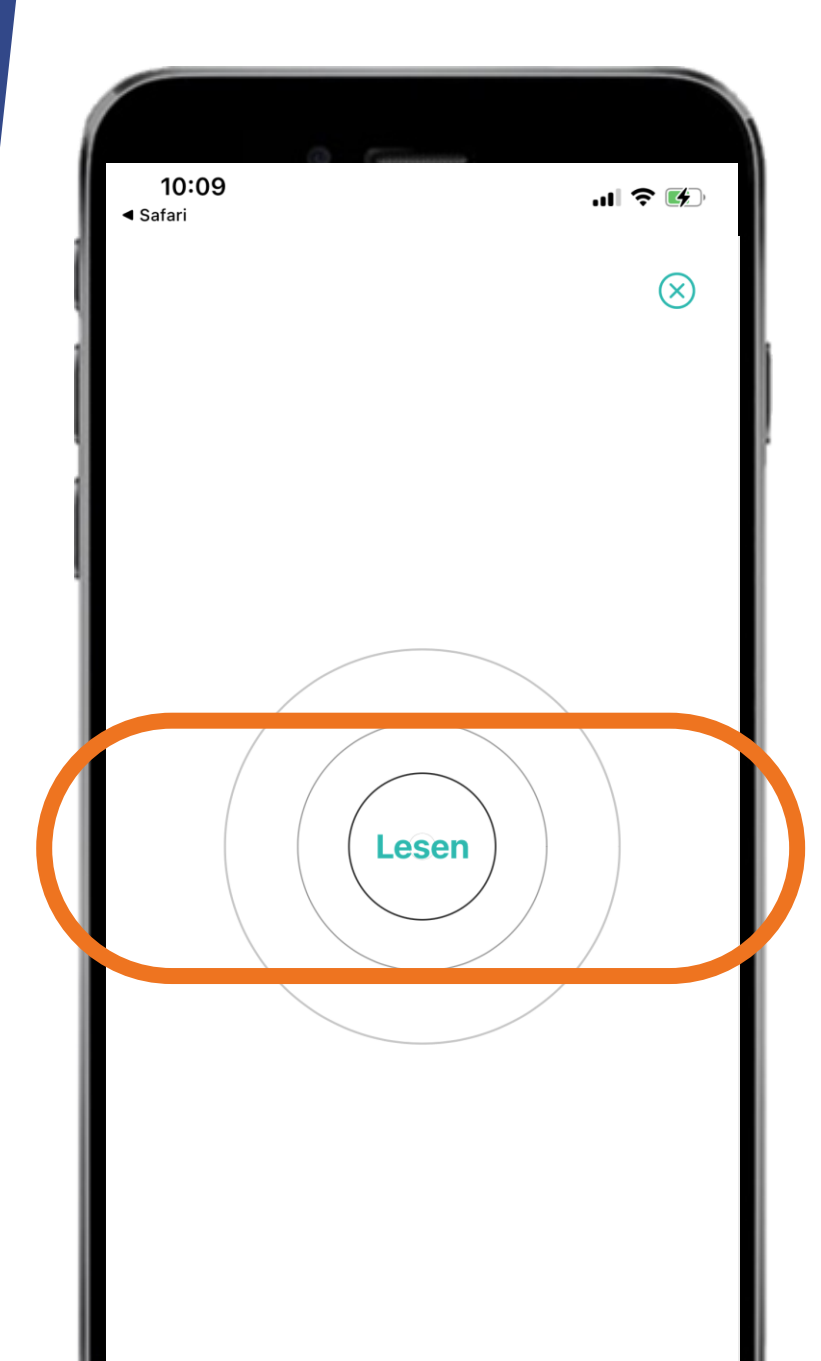

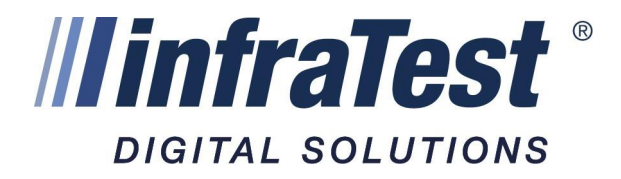

## Schritt 3 - Nutzung

### Zum Auslesen des NFC-Chips "lesen" wählen

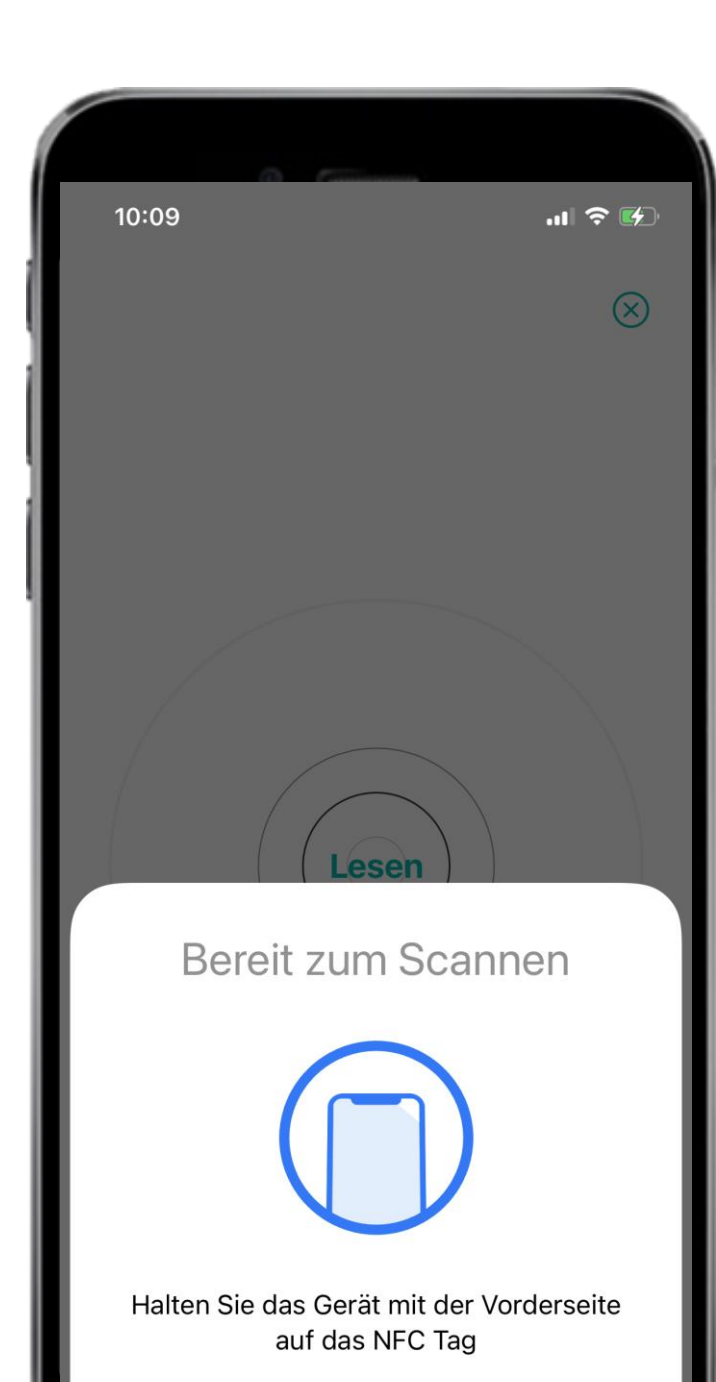

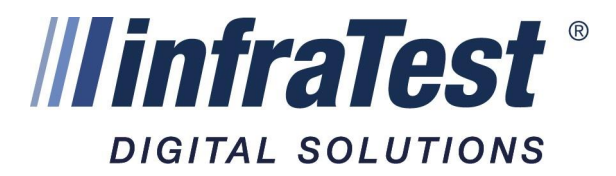

## Schritt 3 - Nutzung

### Gerät an NFC Tag halten

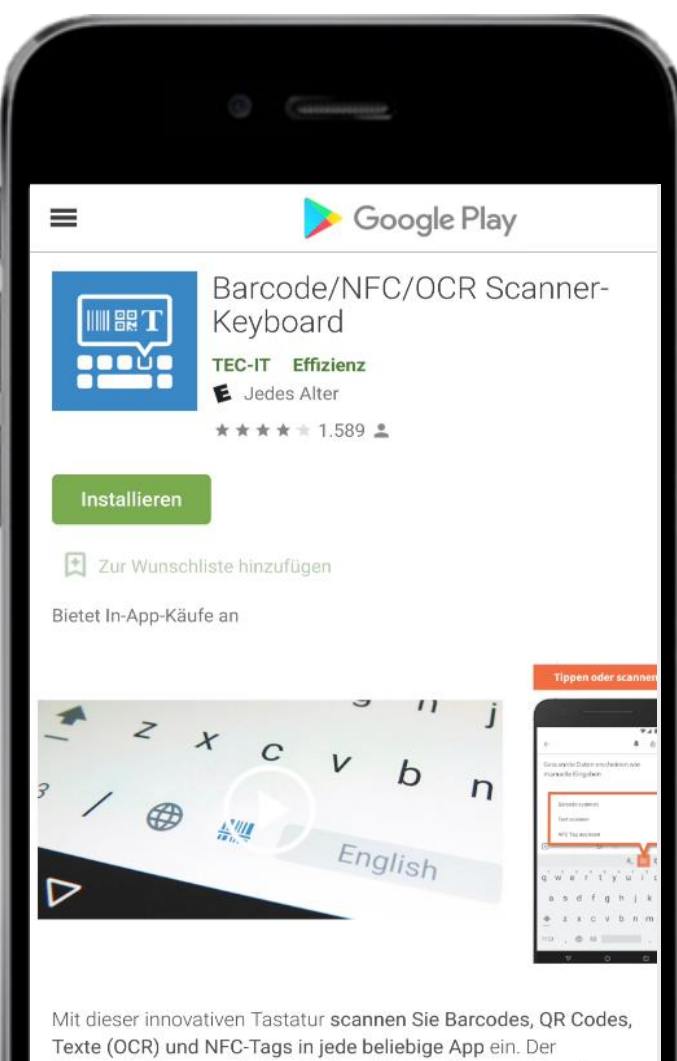

Texte (OCR) und NFC-Tags in jede beliebige App ein. Der integrierte Scanner wird durch einmaliges Antippen aufgerufen, gescannte Daten erscheinen unmittelbar wie eine manuelle Tastatureingabe in der gewünschten Ziel-App. Das funktioniert perfekt mit beinahe jeder App, Änderungen sind dazu nicht erforderlich.

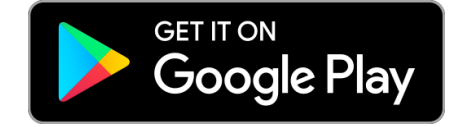

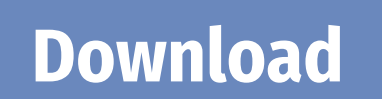

*linfraTest* <sup>®</sup>

DIGITAL SOLUTIONS

## Schritt 1

### **Runterladen und Installation NFC-Scanner**

WEITERE INFORMATIONEN

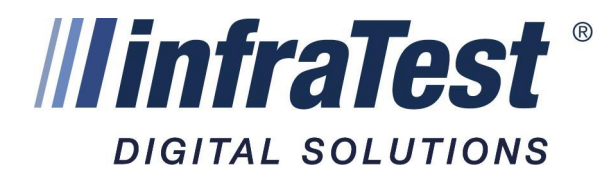

### Tastatur einrichten

2

Scanner Keyboard aktivieren

Scanner Keyboard ist bereits in deinen Einstellungen für "Sprache & Eingabe" aktiviert. Fahre mit dem nächsten Schritt fort.

Nächster Schritt

3

## Schritt 2 Einrichtung APP

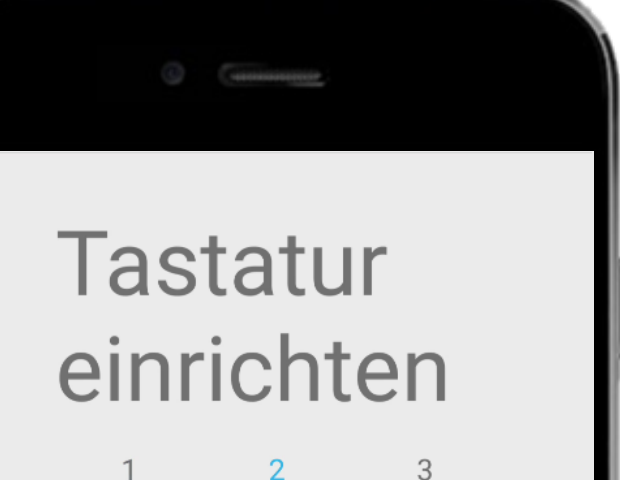

Zu Scanner Keyboard wechseln

Wähle dann "Scanner Keyboard" als deine aktive Texteingabemethode.

• Eingabemethode wechseln

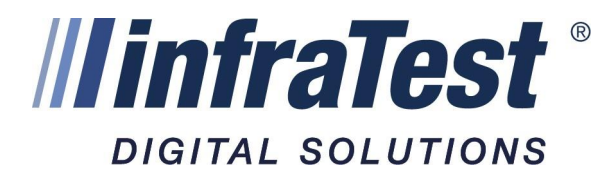

### **Schritt 2 Einrichtung APP** Anweisungen der APP folgen

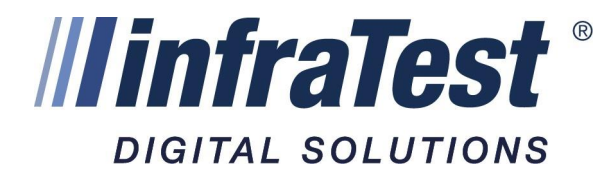

### Tastatur einrichten

2

3

#### Wichtiger Hinweis für XIAOMI Nutzer

Bitte erteilen Sie die spezielle Berechtigung "Zeigen Sie Popup-Fenster an, während Sie im Hintergrund arbeiten" für diese App manuell.

#### Berechtigung erteilen

Weitere Sprachen konfigurieren

✓ Fertig

1

## Schritt 2 Einrichtung APP

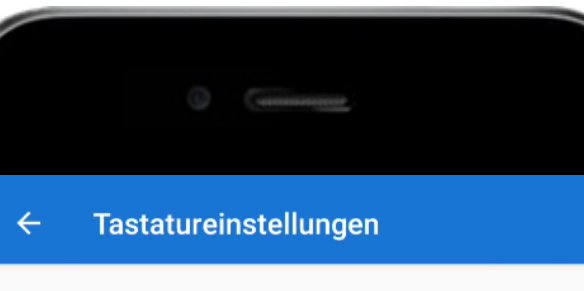

Lizenzstatus

Demoversion Unlimitierte App kaufen

#### Allgemein

Scanner Keyboard Einstellungen

Berechtigungen App-Berechtigungen einstellen

#### Allgemeine Tastatureinstellungen

Sprachen Englisch (USA), Deutsch

Einstellungen

Darstellung & Layouts

Textkorrektur

Erweitert

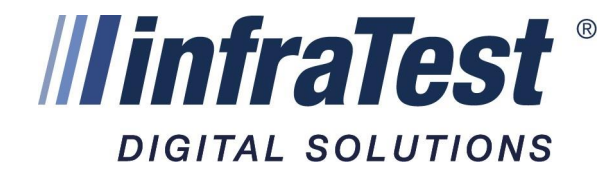

## Schritt 3

### Tastatureinstellungen

Scanner Keyboard-Einstellung öffnen

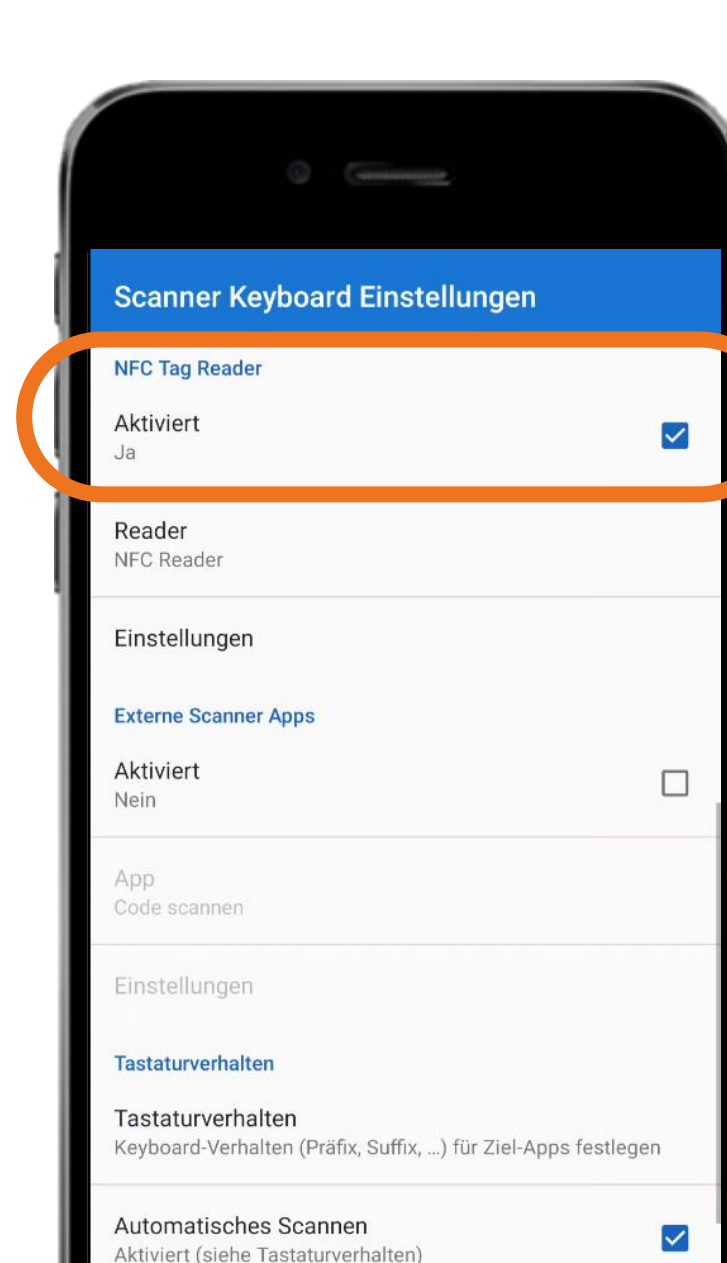

## Schritt 4

### **NFC Tag Reader aktivieren**

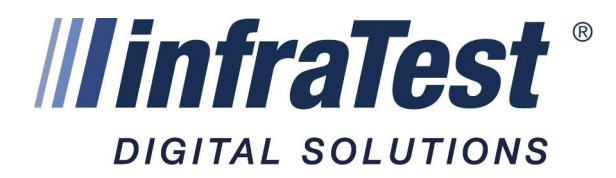

#### Erweiterte Einstellungen

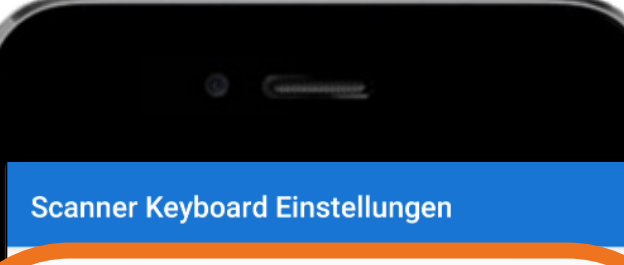

#### Tastaturverhalten

Tastaturverhalten Keyboard-Verhalten (Präfix, Suffix, ...) für Ziel-Apps festlegen

#### Automatisches Scannen Aktiviert (siehe Tastaturverhalten)

#### $\checkmark$

#### Erweiterte Einstellungen

#### Import/Export

Importieren Einstellungen aus einer Datei importieren

Exportieren Einstellungen in eine Datei exportieren

#### Passwortschutz

Setzen Sie ein Passwort, um ungewollte Konfigurationsänderungen zu verhindern. Löschen Sie das Passwort, um den Schutz aufzuheben.

#### Über

Berechtigungen App-Berechtigungen einstellen

Online-Anleitung

Online-Anleitung anzeigen

## Schritt 5

#### Tastaturverhalten ändern

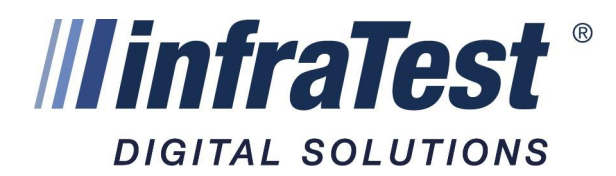

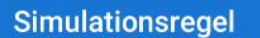

Tastensimulation

Präfix und Suffix-Einstellung \${INPUT}

#### Taste für Taste

Alle Daten in einer Zeichenkette verarbeiten. Die Verwendung von Spezialtasten wie \${BACKSPACE}, \$ {DOWN}, ... ist nicht möglich.

Als Hex-Codes anzeigen Für Zeichen ohne existierenden Tastencode Hex-Codes anzeigen

#### Keyboard

Initial-Layout Buchstaben

| Hochgestellt<br>Nein                                               |  |
|--------------------------------------------------------------------|--|
| Automatisches Scannen                                              |  |
| Autoscan aktiviert<br>Der Scanner wird nicht automatisch gestartet |  |
| Suche Triggertext in<br>Eingabehinweis und Feldinhalt              |  |
| Triggertext                                                        |  |

## DIGITAL SOLUTIONS

## Schritt 6

### **Präfix und Suffix-Einstellung bearbeiten**

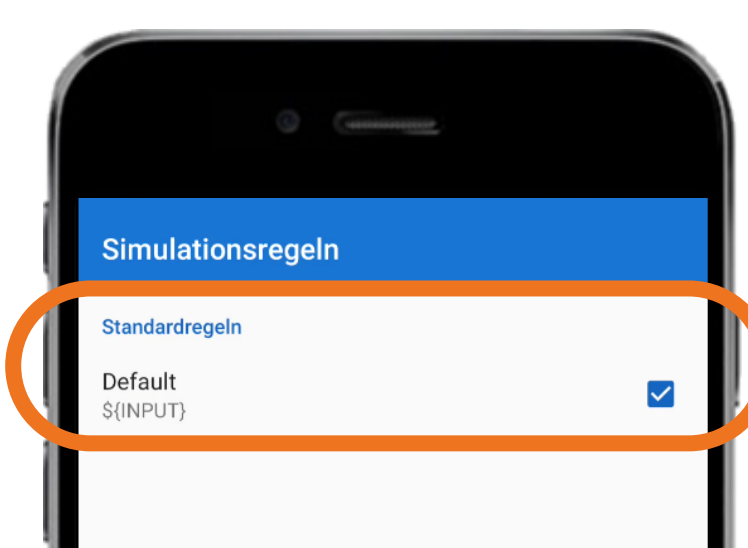

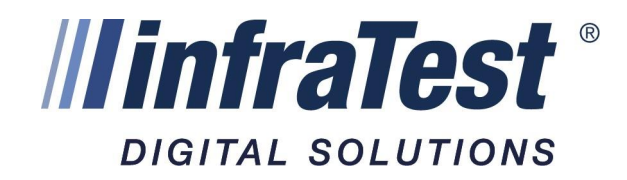

## Schritt 6

### Präfix und Suffix-Einstellung bearbeiten

Default Simulationsregel bearbeiten

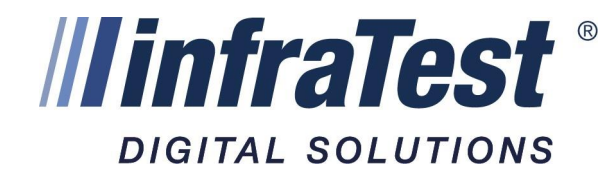

#### Simulationsregel

Tastensimulation

Präfix und Suffix-Einstellung \${INPUT}

#### Taste für Taste

#### Präfix und Suffix-Einstellung

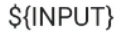

Der Platzhalter \${INPUT} steht für die Barcodedaten oder die NFC Tag ID. Fixtext und Platzhalter können beliebig platziert werden.

ABBRECHEN

OK

PLATZHALTER

Autoscan akuvier

Suche Triggertext in Eingabehinweis und Feldinhalt

Triggertext

### **Schritt 6 Präfix und Suffix-Einstellung bearbeiten** Präfix von \${INPUT} zu \${NFC\_DATA} ändern

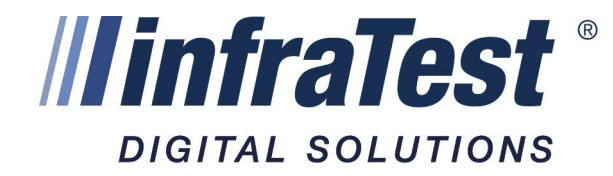

#### Simulationsregel

**Tastensimulation** 

Präfix und Suffix-Einstellung \${INPUT}

#### Taste für Taste

Alle Daten in einer Zeichenkette verarbeiten. Die Verwendung von Spezialtasten wie \${BACKSPACE}, \$ (DOWN) ist nicht mödlich

#### Präfix und Suffix-Einstellung

#### \${NFC\_DATA}

Der Platzhalter \${INPUT} steht für die Barcodedaten oder die NFC Tag ID. Fixtext und Platzhalter können beliebig platziert werden.

PLATZHALTER A

ABBRECHEN OK

#### matisches Scannen

Autoscan aktiviert

Der Scanner wird nicht automatisch gesta

Suche Triggertext in Eingabehinweis und Feldinhalt

Triggertext

### **Schritt 6 Präfix und Suffix-Einstellung bearbeiten** Präfix von \${INPUT} zu \${NFC\_DATA} ändern

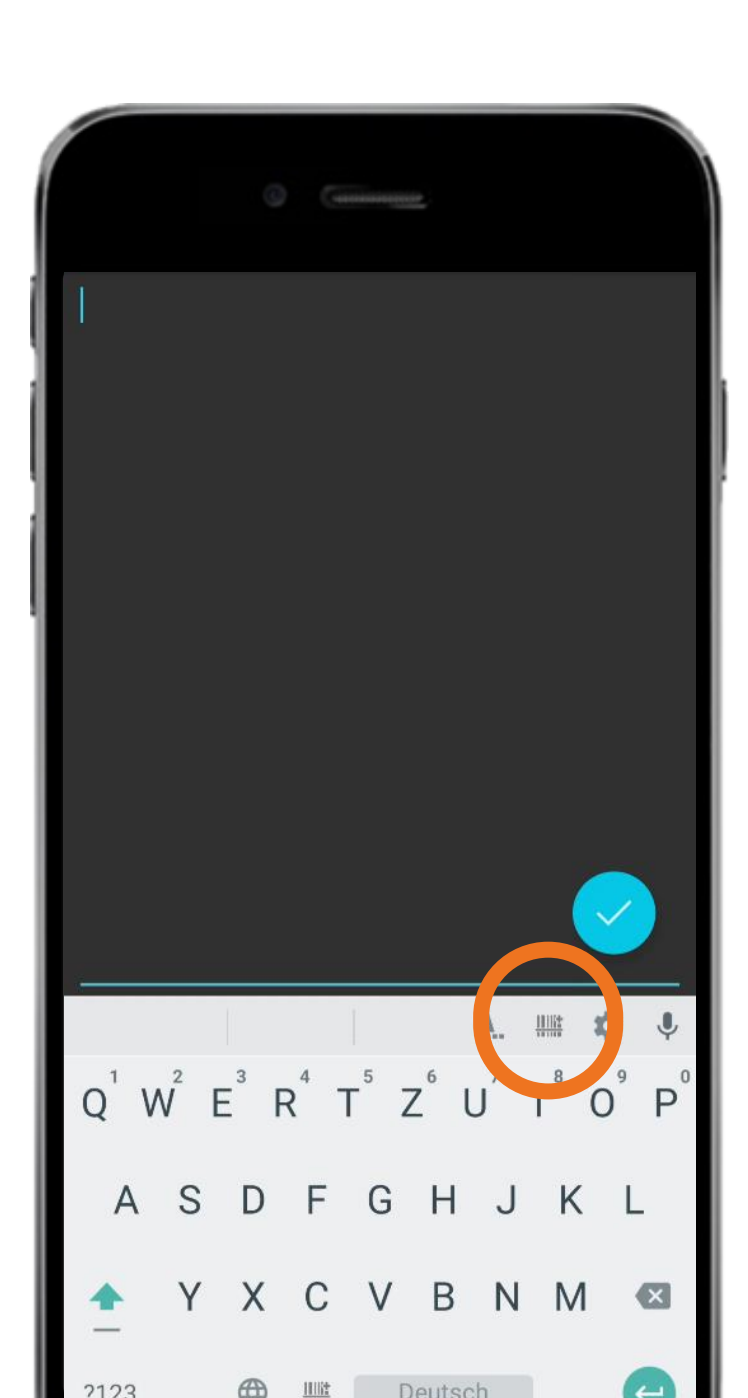

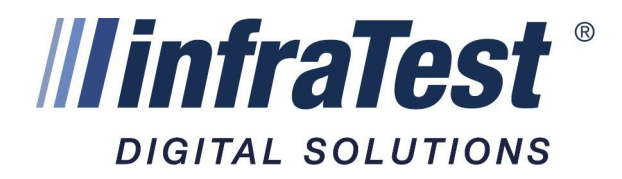

## Schritt 7 - Nutzung

### **Scan-Knopf drücken** Barcode-Symbol neben dem Zahnrad

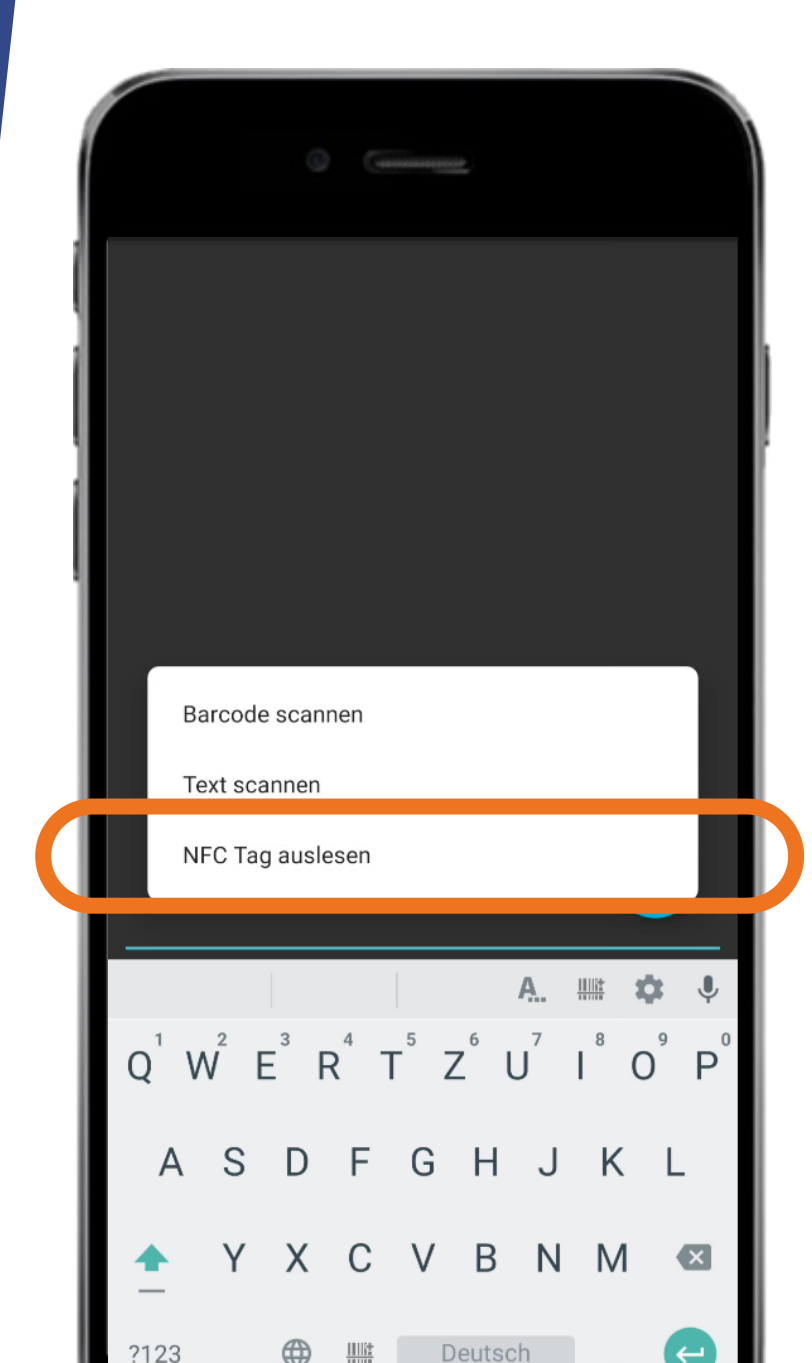

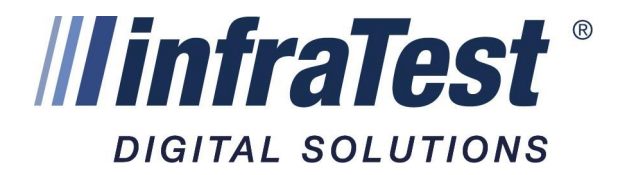

## Schritt 7 - Nutzung

"NFC Tag auslesen" drücken

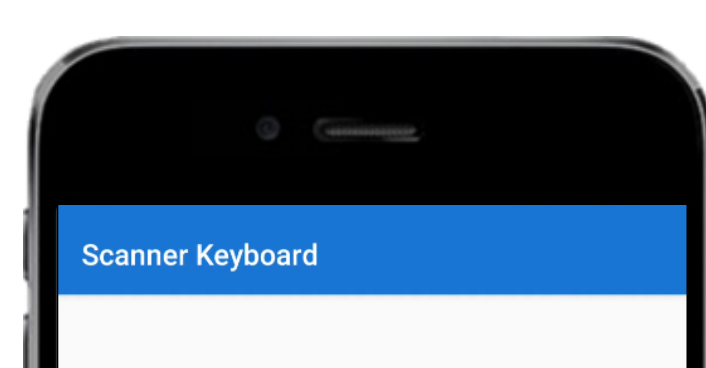

Bereit zum Lesen des Tags

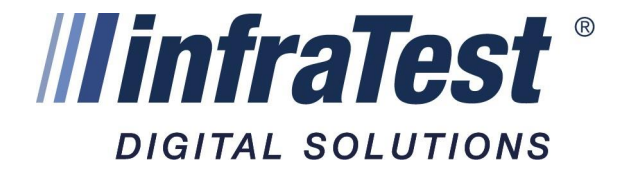

### Schritt 7 - Nutzung

### Zum Auslesen Gerät an NFC Tag halten